# **CHRGIS Interactive Maps** *Tutorial*

#### This tutorial is provided to introduce key elements of this resource and to guide users as they access the CHRGIS site

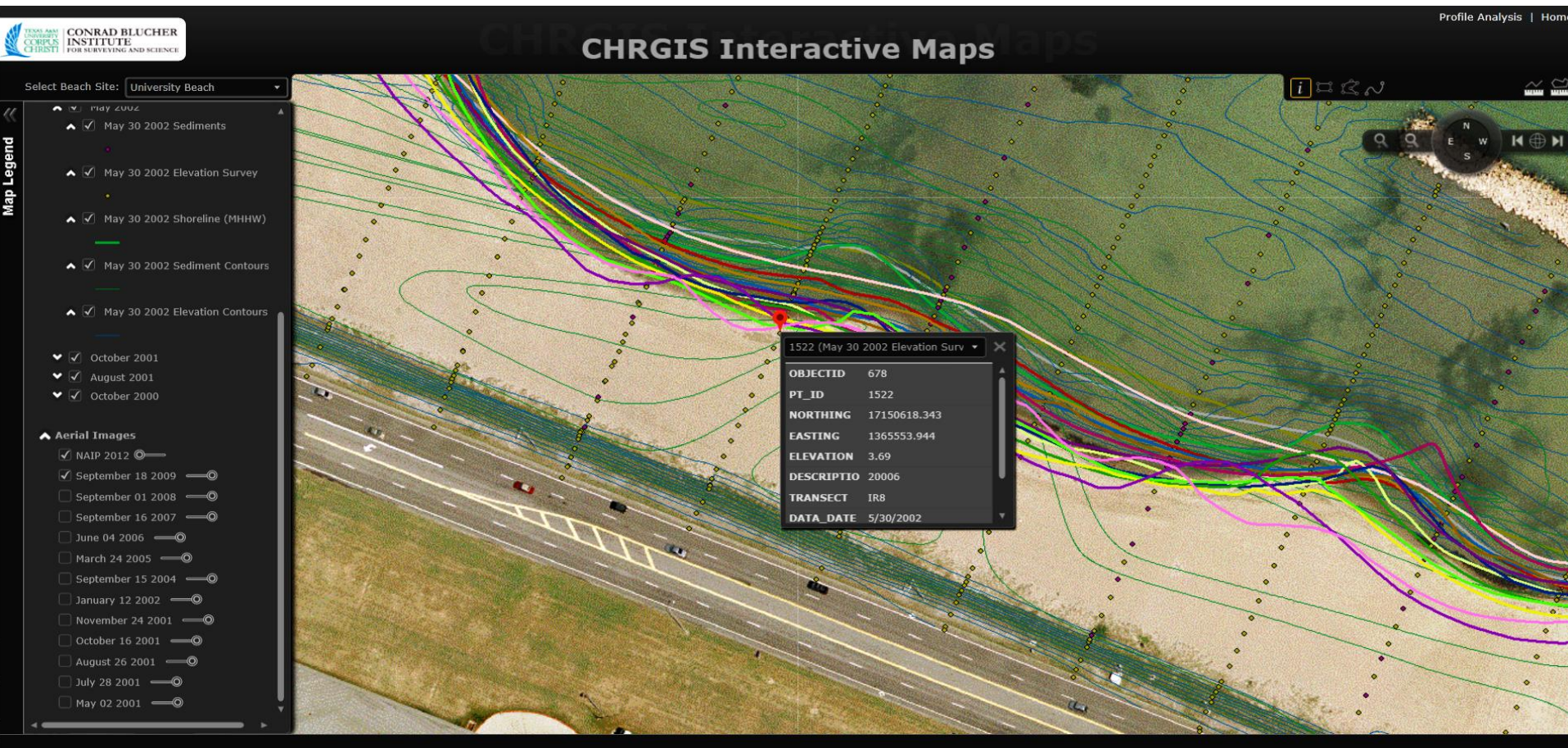

### **CHRGIS Tool Features**

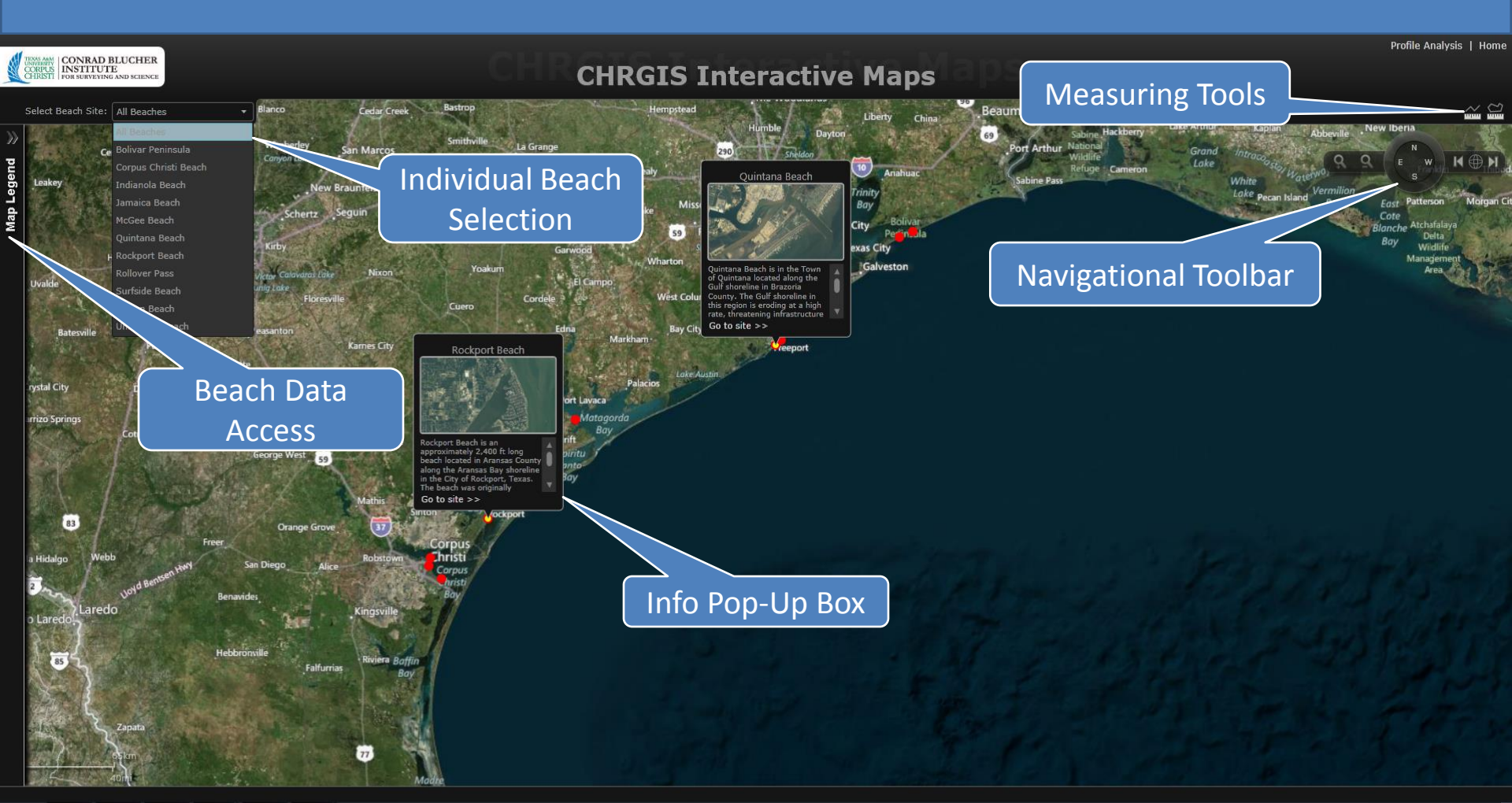

### **CHRGIS Tool Features Continued**

### Info Pop-Up Box

Indianola Beach

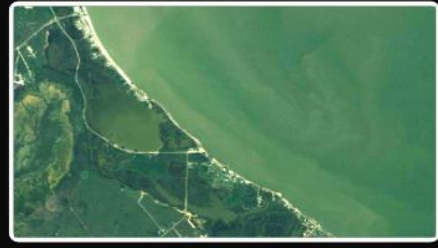

Indianola Beach is located along the south shoreline of Matagorda Bay in Calhoun County. To combat persistent erosion, on the order of 5 to 7 ft/yr, approximately 1-mile of **Go to site** >>

- Provides a brief summary about the selected beach
- "Go to site" option will select the beach for overview

| Deach Selection            |
|----------------------------|
| McGee Beach                |
| All Beaches                |
| Bolivar Peninsula          |
| Corpus Christi Beach       |
| Indianola Beach            |
| Jamaica Beach              |
| McGee Beach                |
| Quintana Beach             |
| Rockport Beach             |
| Rollover Pass              |
| Surfside Reach             |
| - Allows to select individ |

Deach Calentian

Allows to select individual beaches from a list for overview

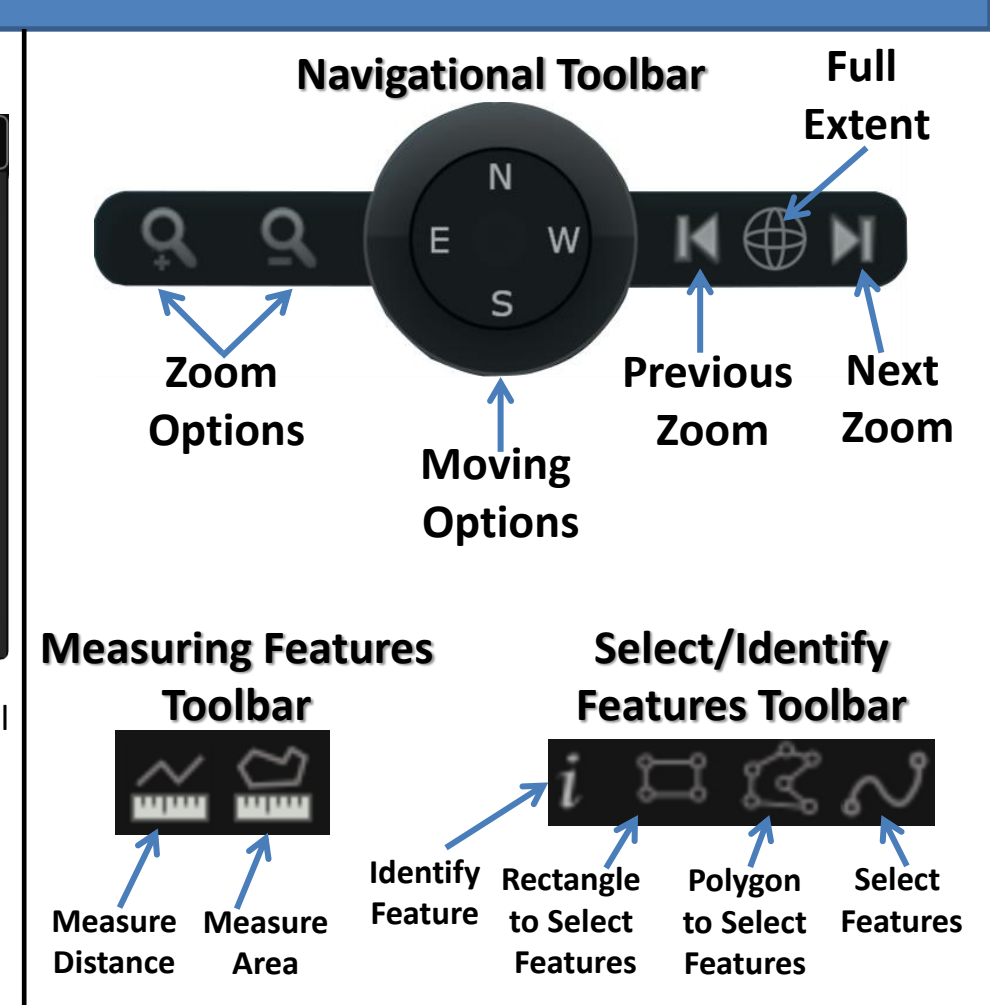

## Using the CHRGIS Map

**Step 1:** select an individual beach from the dropdown menu and click *Map Legend* in the left sidebar **Step 2:** use the checkboxes in the *Map Legend* menu to view available data for the selected beach

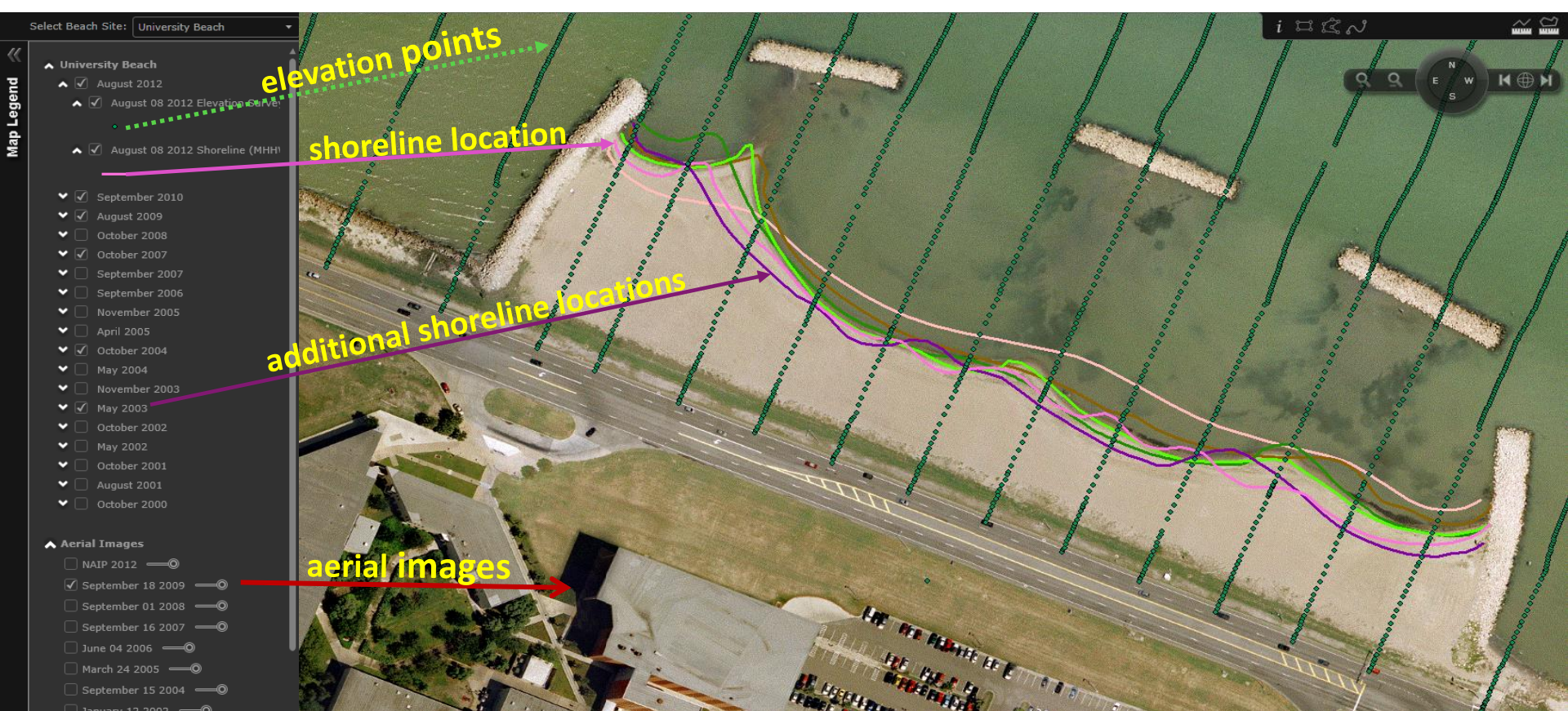

## Using the CHRGIS Map

Step 3: using the shoreline positions for different dates, you can view how the beach changed over time

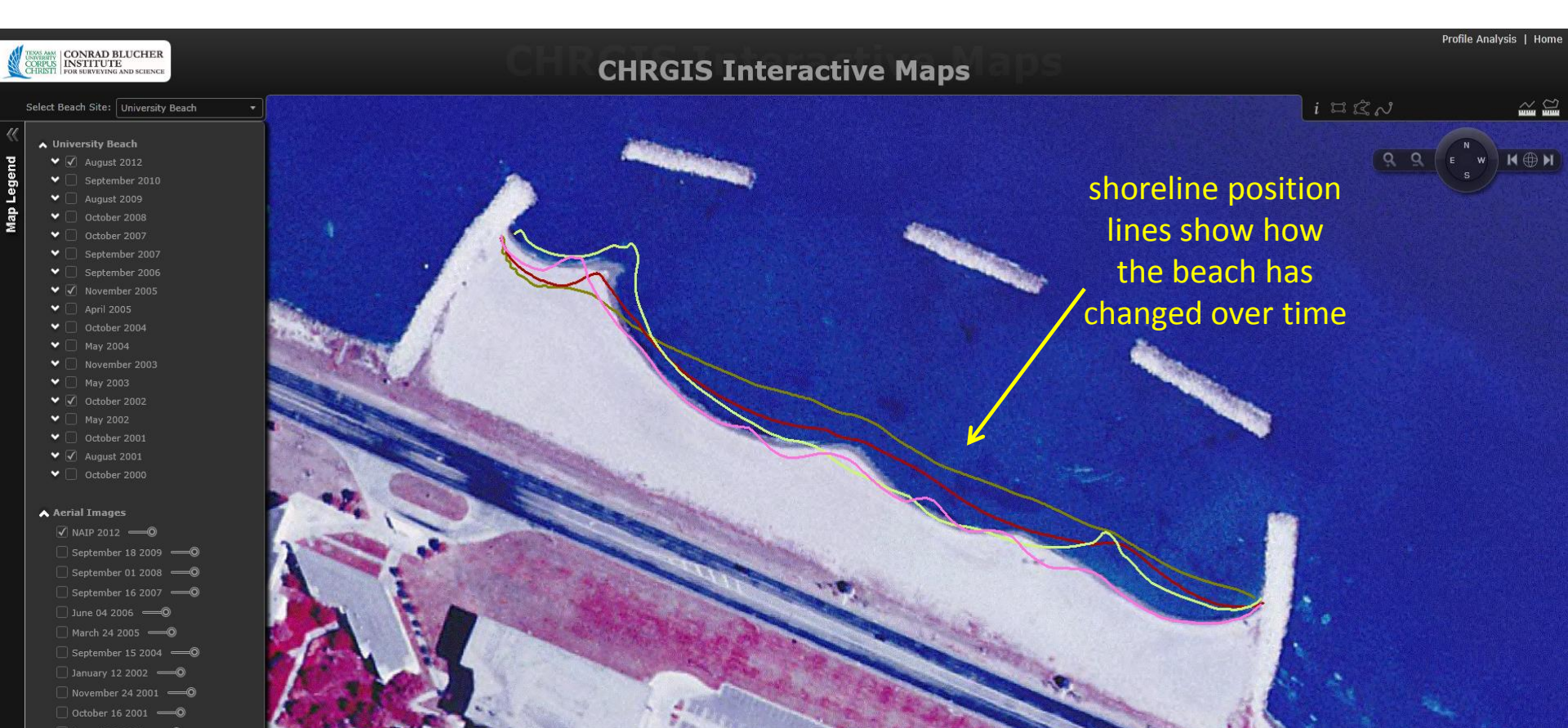

### Using the CHRGIS Map

**Step 4:** use the select/identify features toolbar to select the different datasets and view their properties

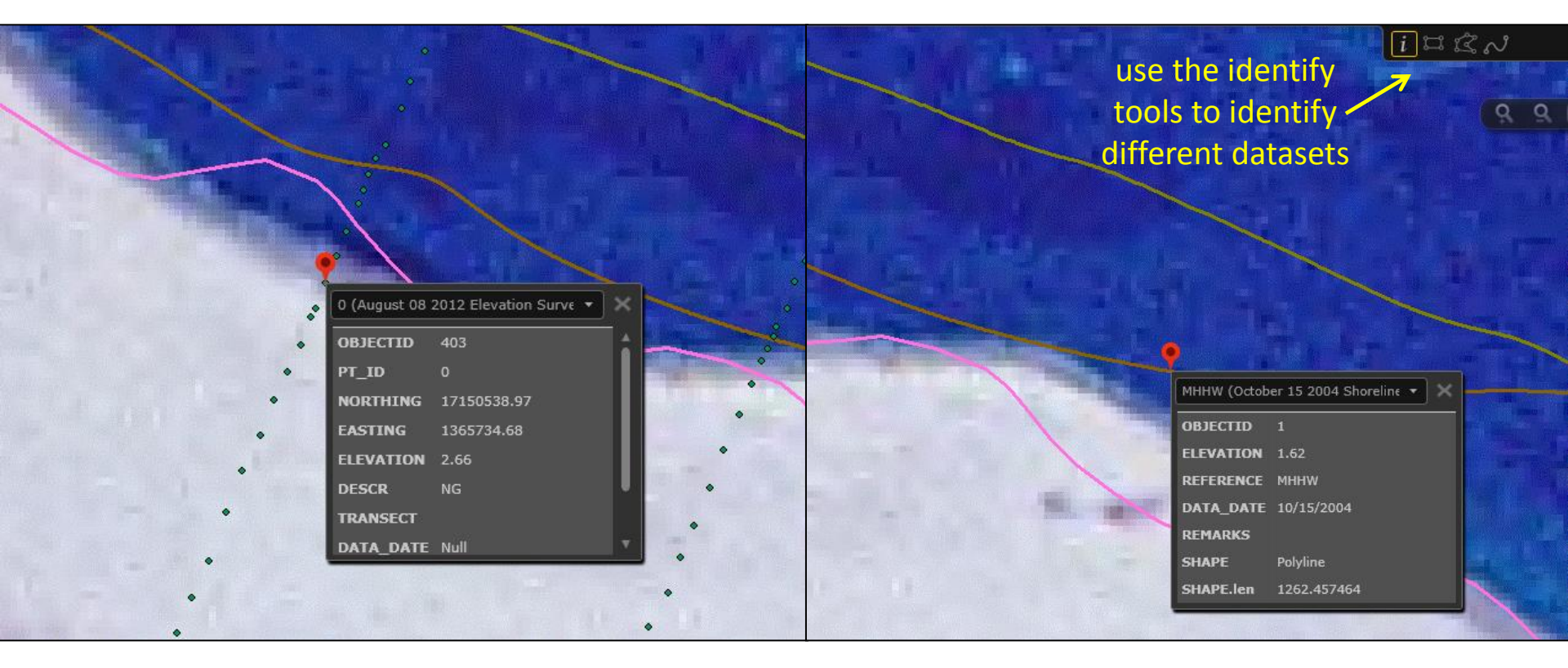